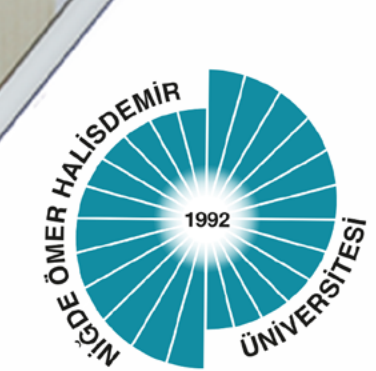

## T.C. NİĞDE ÖMER HALİSDEMİR ÜNİVERSİTESİ

# Uzaktan Eğitim

# Koordinatörlüğü

### FREE CAM Ekran Kaydetme ve canli yayın programı Kullanım kilavuzu

Mart - 2020

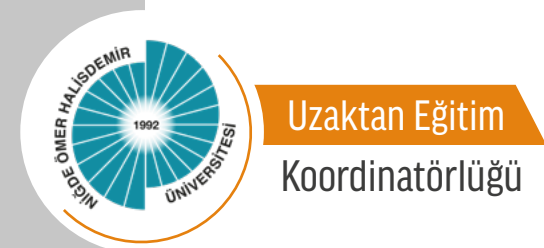

#### **FREE CAM**

Free Cam, profesyonel video dersleri ve e-Öğrenim sunumları oluşturmak için kullanılan bir platformdur.

#### 1. Sisteme Kayıt Olma ve Giriş

Free Cam'e kayıt olmak için *https://www.freescreenrecording.com/* adresine gidiniz. Daha sonra programı bilgisayarınıza yüklemek için bir e-posta adresinizi girin ve indir butonuna tıklayınız.

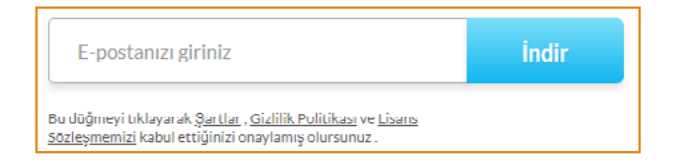

#### 2. Programı Yükleme:

İlk adım bittikten sonra karşınıza aşağıdaki gibi bir görsel gelecektir. Gelen görselde bulunan "Çalıştır" butonuna tıklayınız.

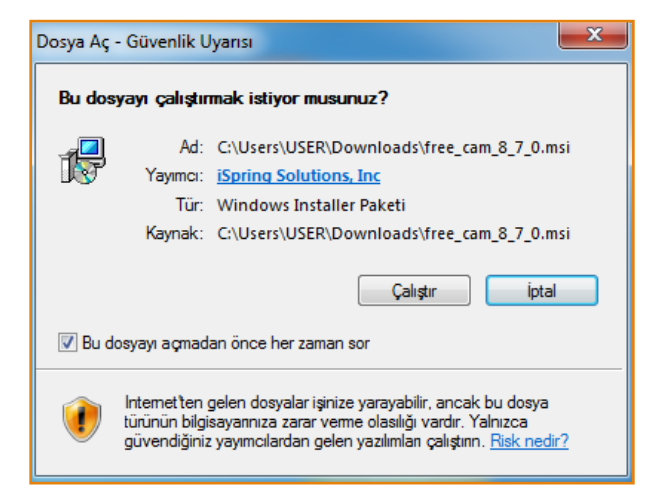

Çalıştır butonuna tıkladıktan sonra karşınıza aşağıdaki gibi bir görsel gelecektir. Gelen görselde bulunan "Lisans Sözleşmesini Kabul Ediyorum" kısmını kabul ediniz.

| H Free Cam 8 Setup                                                                                                    | x |  |  |  |
|----------------------------------------------------------------------------------------------------|---|--|--|--|
| End-User License Agreement Please read the following license agreement carefully                                                                                                    | • |  |  |  |
| Freeware license agreement                                                                                                    | ſ |  |  |  |
| NOTICE TO USER:                                                                                                    |   |  |  |  |
| THIS FREEWARE LICENSE AGREEMENT ("AGREEMENT") IS<br>A LEGALLY BINDING CONTRACT BETWEEN THE INDIVIDUAL<br>WHO DOWNLOADS THE SOFTWARE ("YOU") AND THE<br>LICENSOR, THAT SHOULD BE READ IN ITS ENTIRETY. THIS<br>IS AN AGREEMENT GOVERNING YOUR USE OF FREE<br>SOFTWARE, FURTHER DEFINED HEREIN AS "SOFTWARE", + |   |  |  |  |
| I accept the terms in the License Agreement                                                                                                    |   |  |  |  |
| Customize Install Cancel                                                                                                    |   |  |  |  |

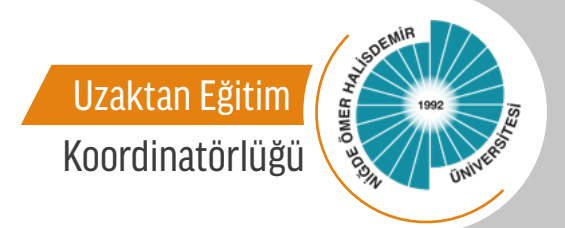

Install butonuna tıkladıktan sonra karşınıza aşağıdaki gibi bir görsel gelecektir. Bu kısımda kurulumun yüklenmesi için biraz beklemeniz gerekmektedir.

| 岃 Free Cam 8 Setup                                      |        |
|---------------------------------------------------------|--------|
| Installing Free Cam 8                                   |        |
| Please wait while the Setup Wizard installs Free Cam 8. |        |
| Status:                                                 |        |
|                                                         |        |
|                                                         |        |
|                                                         |        |
| Back                                                    | Cancel |

Kurulum süresi dolduktan sonra karşınıza aşağıdaki gibi bir görsel gelecektir. Gelen görselde bulunan "Launch" butonuna tıklayınız.

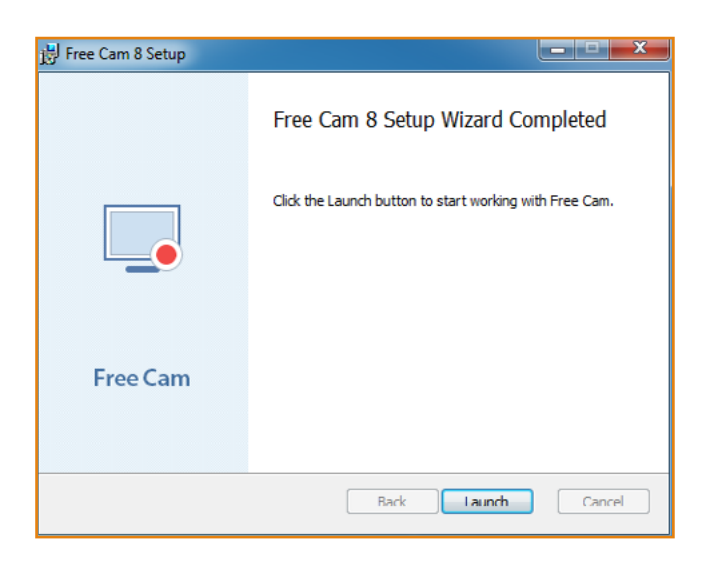

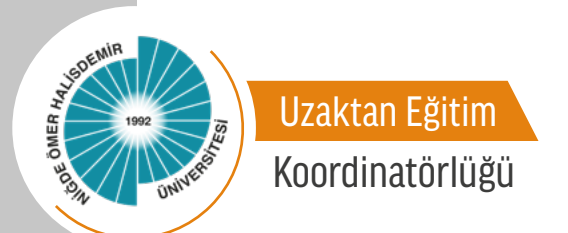

"Launch" butonuna tıkladıktan sonra karşınıza aşağıdaki gibi bir görsel gelecektir. Artık kurulumunuz başarıyla gerçekleşmiştir.

| 🗟 🗔 🖬 🗮    | ≠ Free Cam    |                   |   |
|------------|---------------|-------------------|---|
| 🔳 🔻 🛛 Help |               |                   |   |
| ? i        | $\odot$       |                   |   |
| Help About | Update        |                   |   |
| Help Ab    | out           |                   |   |
|            |               |                   |   |
|            |               |                   |   |
|            |               |                   | _ |
|            | 📮 Free Cam    |                   |   |
|            |               |                   |   |
|            | Create        | Recent Recordings |   |
|            | New Recording | 🛁 Browse          |   |
|            |               |                   |   |
|            |               |                   |   |
|            |               |                   |   |

#### 3. Programın Özellikleri

Programın kurulumu bittikten sonra programı kullanmaya başlayabilirsiniz.

| <b>Free Cam</b> |                  |  |  |
|-----------------|------------------|--|--|
| Create R        | ecent Recordings |  |  |

"New Recording" kısmına tıklayarak yeni bir kayıt oluşturmaya başlayabilirsiniz.

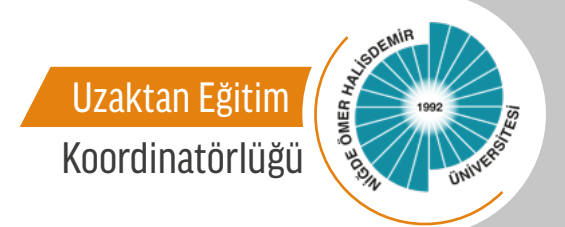

#### 3.1. Bir Kayıt Alanı Seçin

Tüm ekranınızın, ekranın seçilen bir alanının veya tek bir pencerenin kaydını yapabilirsiniz.

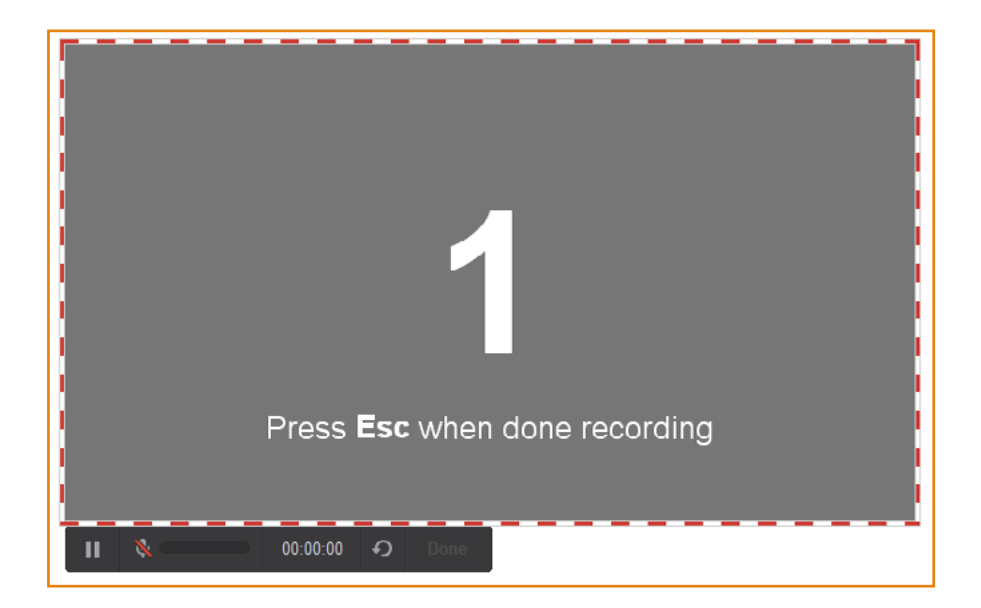

Ekran ayarlamalarını yaptıktan sonra "Kayıt" tuşuna basmalısınız.

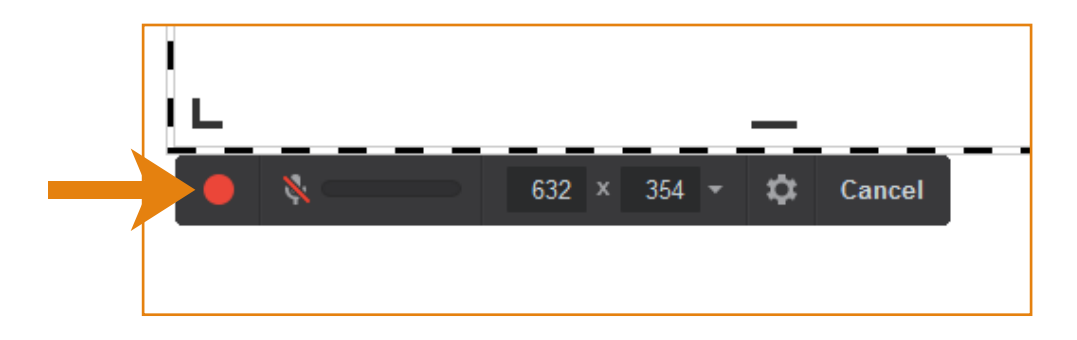

#### 3.2. Sesinizi Kaydedin

Video dersinizi daha bilgilendirici hale getirmek için mikrofonunuzla kolayca bir ses kaydedebilirsiniz.

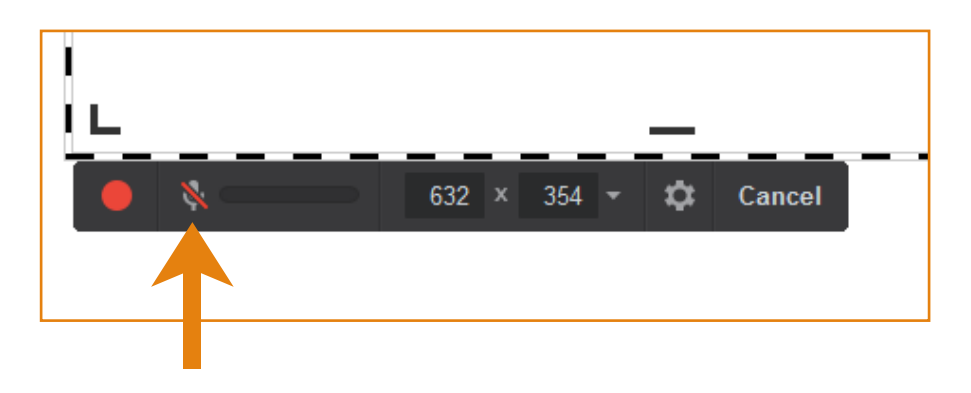

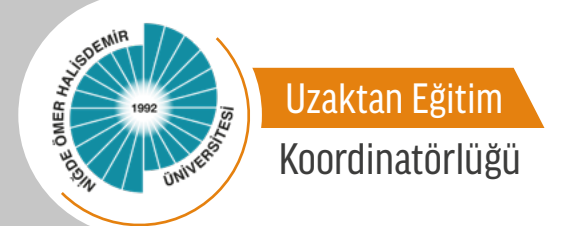

#### 3.3. Farenizi Vurgulayın

Önemli ayrıntıları ve adımları vurgulamak için fare imlecinizi vurgulayabilirsiniz ve fare tıklama seslerini açabilirsiniz.

#### 3.4. Kayıt Sistemi Sesleri

Programlarınızın ve uygulamalarınızın seslerini kaydedebilir veya videonuza arka plan müziği ekleyebilirsiniz.

#### 3.5. Videoları Hemen Paylaş

Free Cam, ekran görüntünüzü masaüstünüze kaydetmenize veya anında YouTube'da paylaşmanıza olanak tanır.

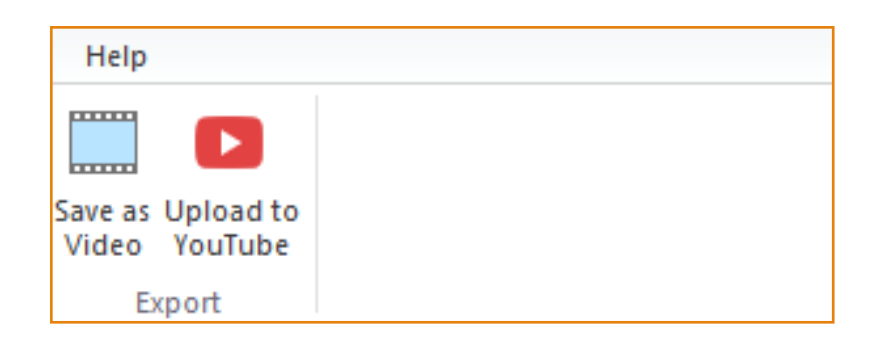

Ekran görüntünüz HD kalitesinde bir WMV videosu (720p) olacaktır. YouTube hesabınızı Free Cam'e girerek videolarınızı tek bir tıklamayla paylaşabilirsiniz. Videoyu sunularda kullanabilir, meslektaşlarınıza ve öğrencilerinize e-postayla gönderebilir veya sosyal medyada yayınlayabilirsiniz.

#### 3.6. Videoları Düzenleyin

Taslak videonuzu çok yönlü bir video dersine dönüştürmek için aracın yerleşik ses ve video düzenleyicisini kullanabilirsiniz.

"Edit" kısmına gelerek video düzenleme işlemlerine başlayabilirsiniz.

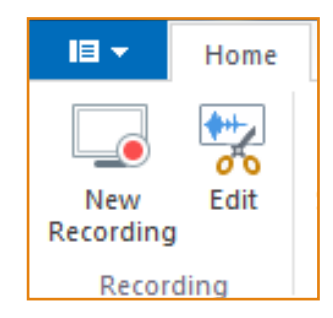

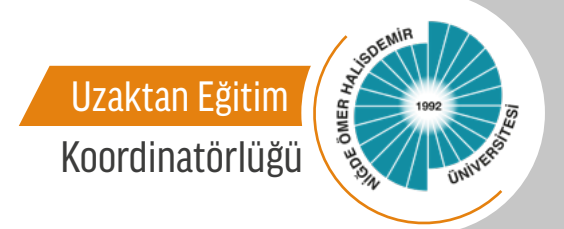

"Edit" kısmında videonun gereksiz parçalarını kolayca kesebilirsiniz. Sesinizin arka planında herhangi bir ses varsa, tüm klipten kolayca kaldırabilirsiniz. Videonun seçilen bölümlerinde ses seviyesini ayarlayabilir, yavaş yavaş kaybolma veya yavaş yavaş solma efektleri ekleyebilir veya sesleri kapatabilirsiniz. Bütün işlemleri yaptıktan sonra videoyu kaydetmelisiniz.

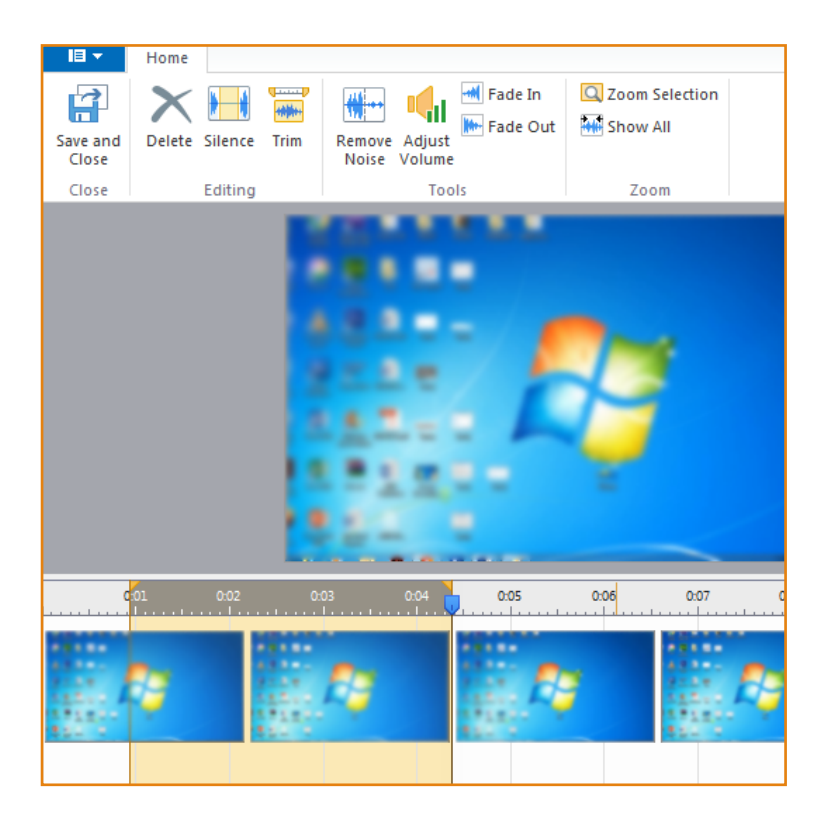

7